#### Ports

Ports are available on the Computer, Network Device, and Mobile Device entity types. Typically, ports are automatically imported into RiskVision by a vulnerability scanner, such as the Tenable Nessus Connector or the Qualys QualysGuard Connector. However, there may be times when you may want to manually modify port data.

## To add a port:

- 1. In the entity details page, click + to expand the System Details tab, and click Ports.
- 2. Click New. The Port dialog appears.
- 3. In the **Port** dialog, enter the following fields:
  - Name. Enter the port name.
  - Protocol. Enter the type of protocol, such as UDP and TCP.
  - Protocol Number. Enter the port number.
  - Description. Enter the information that helps understand the purpose of adding the port.
- 4. Click **OK**. The port is added.

### To assign a predefined port:

- 1. In the entity details page, click + to expand the System Details tab, and click Ports.
- 2. Click Add. The Choose Ports dialog appears.
- 3. In the dialog, use the following fields to search the port:
  - Port Name. Enter the port's name.
  - Port Number. Enter the port's number.
  - Protocol. Enter the protocol, such as TCP or UDP.
- 4. The fields above can be used in combination to narrow the search results.
- 5. Click **Search** after entering the search field(s).
- 6. The results are returned and displayed in the **Known Port**s box. If the search returns too many ports, use the scroll-bar to find the port.
- 7. After you locate the port, select the port in the **Known Ports** box, and click the arrow pointing downwards to move the port into the **Selected Ports** box.
- 8. Click OK. The predefined port is added.

### To edit a port:

- 1. In the entity details page, click + to expand the **System Details** tab, and click **Ports**.
- 2. Select the box in the corresponding port row. You can edit only the user-defined and scanner-imported ports
- 3. Select Edit in the More Actions drop-down list. The Port dialog appears, where changes to the port can be made.
- 4. Click OK after the completion of changes.

# To delete a port:

- 1. In the entity details page, click + to expand the System Details tab, and click Ports.
- 2. Select the box in the corresponding port row and click **Delete**. The selected port is removed from the entity.

Manually modified port information will be overwritten by scanner data, if the scanner data pertains to the same entity.